# Procedimiento de actualización de FireAMP Private Cloud 3.0.1

### Contenido

Introducción **Prerequisites** Requirements Requisitos de hardware **Componentes Utilizados** Proceso de actualización 1. Actualizar descarga e instalación 2. Recolección y cierre de copias de seguridad 3. Instalación de la nueva versión 4. Restauración de copia de seguridad 5. Autoridades de certificados 6. Servicio de autenticación 7. Instalación 8. Comprobaciones posteriores a la actualización Cambios en la nube privada virtual 3.0.1 1. Conector de Windows versión 6.1.7 2. Servicio de autenticación y autoridades de certificados

### Introducción

Este documento describe cómo actualizar una versión 2.4.4 de FireAMP Private Cloud (vPC) a la versión 3.0.1. Tenga en cuenta que el procedimiento de actualización requiere una nueva instancia de máquina virtual para la versión 3.0.1.

### Prerequisites

#### Requirements

Cisco recomienda que tenga conocimiento sobre estos temas:

- Instalación de una Plantilla Open Virtual Appliance (OVA) en VMWare ESXi
- Conocimientos básicos sobre cómo funciona y funciona Virtual AMP Cloud

#### Requisitos de hardware

A continuación se indican los requisitos mínimos de hardware para la nube privada de FireAMP:

vSphere ESX 5 o superior

- 8 CPU
- 64 GB de RAM
- Espacio en disco libre de 1 TB en el almacén de datos de VMWare
- Tipo de unidades: SSD requerida
- Tipo de RAID: Un grupo RAID 10 (banda de espejos)
- Tamaño mínimo del almacén de datos de VMware: 1 TB
- Lecturas aleatorias de almacenamiento de datos mínimo para el grupo RAID 10 (4K): 60 000 IOPS
- Escrituras aleatorias de almacenamiento de datos mínimo para el grupo RAID 10 (4K): 30 000 IOPS

**Precaución:** El OVA de nube privada crea las particiones de unidad, por lo que no es necesario especificarlas en VMWare.

**Nota:** Consulte la <u>Guía del usuario de la nube privada de FireAMP</u> para obtener más información sobre los requisitos de hardware.

#### **Componentes Utilizados**

La información que contiene este documento se basa en estas versiones de software y hardware.

- FireAMP Private Cloud 2.4.4
- FireAMP Private Cloud 3.0.1
- VMWare ESXi 5.0 o superior

The information in this document was created from the devices in a specific lab environment. All of the devices used in this document started with a cleared (default) configuration. If your network is live, make sure that you understand the potential impact of any command.

### Proceso de actualización

Esta sección proporciona instrucciones paso a paso sobre cómo recopilar la copia de seguridad de la versión 2.4.4 de FireAMP Private Cloud y cómo restaurarla correctamente en la versión 3.0.1 de FireAMP Private Cloud.

**Precaución:** El proceso de actualización puede introducir un tiempo de inactividad en su entorno. Los conectores (que incluyen AMP para redes conectadas a su nube privada virtual) que utilizan la nube privada pueden perder la conectividad a la nube virtual y pueden tener una funcionalidad dañada debido a ello.

#### 1. Actualizar descarga e instalación

Asegúrese de que la nube privada virtual 2.4.4 de FireAMP está actualizada.

Paso 1. Vaya a **Operaciones -> Actualizar dispositivo** en el Portal del administrador.

Paso 2. Haga clic en el botón **Comprobar/Descargar actualizaciones**, como se muestra en la imagen, para asegurarse de que su nube privada virtual FireAMP, desde donde se realiza la

recopilación de copias de seguridad, está actualizada (en cuanto a contenido y software).

| FIREAMP <sup>TM</sup> Private Cloud Administration Portal          | Support ? Help 🕞 Logout |
|--------------------------------------------------------------------|-------------------------|
| Configuration - Operations - Status - Integrations - Support -     | Ins 🐺 🖛                 |
| Updates keep your Private Cloud device up to date.                 |                         |
| Check/Download Updates                                             |                         |
| Content                                                            |                         |
| 2.4.4_1528990794<br>Client Definitions, DFC, Tetra Content Version | Update Content          |
| Software                                                           |                         |
| 2.4.4_1528991036 Private Cloud Software Version                    | Update Software         |
| Checked 43 minutes ago; software is up to date.                    |                         |

Paso 3. Una vez instaladas las actualizaciones de contenido y software, la página de actualización muestra la información de que el dispositivo está actualizado, como se muestra en la imagen.

|                                                                        | Support ? Help @ Logout |
|------------------------------------------------------------------------|-------------------------|
| Configuration - Operations - Status - Integrations - Support -         | ⊨ <u>₹</u> -            |
| Updates keep your Private Cloud device up to date.                     |                         |
| Check/Download Updates                                                 |                         |
| Content                                                                |                         |
| 2.4.4.20190424060125<br>Client Definitions, DFC, Tetra Content Version | Update Content          |
| Checked 1 minute ago; content is up to date.                           |                         |
| Software                                                               |                         |
| 2.4.4_1528991036<br>Private Cloud Software Version                     | Update Software         |
| Checked 35 minutes ago; software is up to date.                        |                         |

### 2. Recolección y cierre de copias de seguridad

Paso 1. Vaya a Operaciones -> Copias de seguridad.

Paso 2. En la sección Copia de seguridad manual, haga clic en el botón **Realizar copia de seguridad**. El procedimiento inicia una creación de copia de seguridad.

|                                                                                                    | tration Portal                                         |                           | Support                                              | ? Help 🕒 Logout               |
|----------------------------------------------------------------------------------------------------|--------------------------------------------------------|---------------------------|------------------------------------------------------|-------------------------------|
| A Configuration - Operations - Status                                                                          | <ul> <li>Integrations -</li> </ul>                     | Support +                 |                                                      | m <u>₹</u> -                  |
| Backups create a copy of your FireAM<br>YYYYMMDD-hhmm.ss.bak, where YY<br>minute, and ss the second the backup | P Private Cloud da<br>YY is the year, MM<br>o was run. | tabases in<br>I is the mo | /data/backups named a<br>nth, DD is the day, hh is t | mp-backup-<br>he hour, mm the |
|                                                                                                    | Manage Schedule                                        | Notificat                 | tions                                                |                               |
| Manual Backup                                                                                                  |                                                        |                           |                                                      |                               |
| Previous Backups                                                                                               | Perform Bad                                            | ckup                      |                                                      |                               |
| Name                                                                                                    |                                                        | 🕀 Size                    | m Timestamp                                          | II Operations                 |
| /data/backups/amp-backup-20190424-0000                                                                         | .01.bak                                                | 359 MB                    | 2019-04-24 00:00:37 +0000<br>about 7 hours ago       | <b>±</b>                      |

Paso 3. Cuando el proceso finaliza correctamente, aparece la notificación correcta, como se muestra en la imagen.

|                              | Idministration Portal             | Support ? Help | ۲   | Logou | t |
|------------------------------|-----------------------------------|----------------|-----|-------|---|
| Configuration - Operations - | Status - Integrations - Support - |                | 100 | 1     | • |
| O The backup was successful. |                                   |                |     |       |   |

Backups create a copy of your FireAMP Private Cloud databases in /data/backups named amp-backup-YYYYMMDD-hhmm.ss.bak, where YYYY is the year, MM is the month, DD is the day, hh is the hour, mm the minute, and ss the second the backup was run.

| Manage Schedule ♥ No | tifications |
|----------------------|-------------|
|----------------------|-------------|

#### Manual Backup

| Perform Backup |                               |  |  |  |
|----------------|-------------------------------|--|--|--|
|                | Last Manual Backup Successful |  |  |  |
|                | Backup Job Details            |  |  |  |

#### Previous Backups

| Name                                          | 🕀 Size | 1 Timestamp                                         | III Operations |
|-----------------------------------------------|--------|-----------------------------------------------------|----------------|
| /data/backups/amp-backup-20190424-0825.43.bak | 352 MB | 2019-04-24 08:26:18 +0000<br>less than a minute ago | <b>±</b>       |
| /data/backups/amp-backup-20190424-0000.01.bak | 359 MB | 2019-04-24 00:00:37 +0000<br>about 8 hours ago      | <b>±</b> 8     |

Paso 4. Haga clic a para abrir el Navegador. Asegúrese de que la copia de seguridad se descargue correctamente y se guarde en una ubicación segura.

#### 3. Instalación de la nueva versión

En esta sección se asume que la máquina virtual para la nube privada virtual FireAMP 3.0.1 ya está implementada. El procedimiento de instalación de la máquina virtual para OVA 3.0.1 en VMWare ESXi se puede encontrar en el enlace: <u>Implemente un archivo OVA en un servidor ESX.</u>

**Nota:** El procedimiento presentado en el artículo utiliza exactamente los mismos nombres de host y direcciones IP para FireAMP Virtual Private Cloud 2.4.4 y 3.0.1. Cuando siga esta guía, debe cerrar FireAMP Virtual Private Cloud 2.4.4 después de recopilar la copia de seguridad.

Paso 1. Abra el terminal de la consola para la instancia de la máquina virtual recién creada con la versión 3.0.1 instalada. Puede navegar por las **teclas Tab**, **Enter** y **arrow**.

Paso 2. Navegue hasta **CONFIG\_NETWORK** y haga clic en la tecla **Intro** del teclado para comenzar la configuración de la dirección IP de administración para la nube privada de FireAMP. Si no desea utilizar DHCP, seleccione **No** y presione **Intro**.

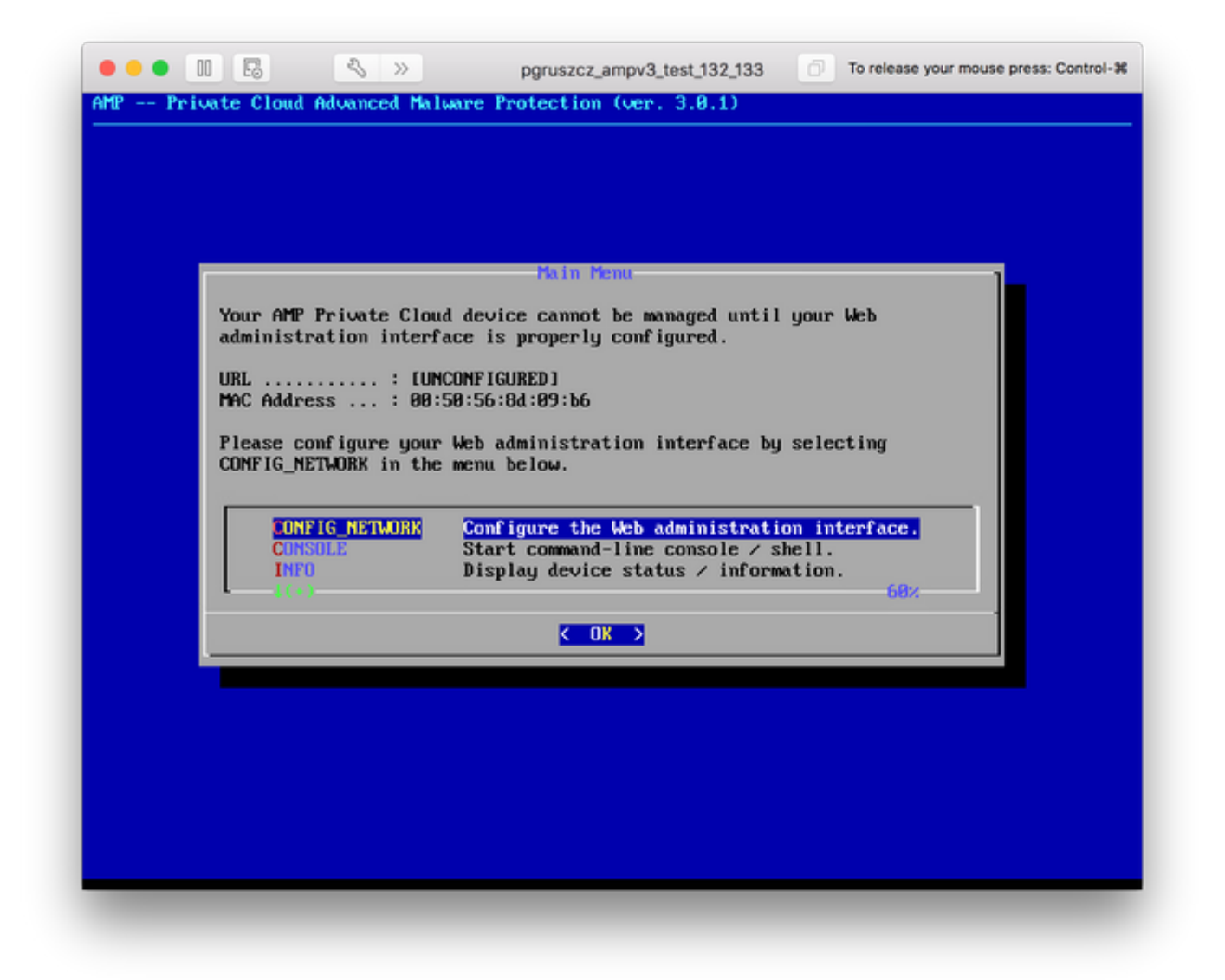

Paso 3. Ingrese la dirección IP, la máscara de red y la puerta de enlace predeterminada. Navegue hasta Aceptar, como se muestra en la imagen. Pulse la tecla Intro.

| Use the arrow ke                 | ys to move between f | ields, and the TAB key to | toggle |
|----------------------------------|----------------------|---------------------------|--------|
| Press the ENTER                  | key when finished, o | r ESC to cancel.          |        |
| *NOTE: Gateway f                 | or administration po | rtal return traffic only. |        |
| IP Address                       | 18 48                | 17 132                    |        |
| Network Mask .<br>Gateway* (Opti |                      | 5.255.0_<br>17.1          |        |
| l                                |                      |                           |        |
|                                  | < <b>O</b> K >       | <cancel></cancel>         |        |

Paso 4. El cambio en la configuración de la red requiere un reinicio de la interfaz. Después del reinicio, reaparece el menú de consola principal, como se muestra en la imagen. Esta vez verá una dirección IP en la línea de URL. Tenga en cuenta que se muestra la **contraseña** inicial. Se trata de una contraseña de una sola vez (a la que posteriormente se hace referencia como **contraseña inicial**) que se utiliza en la configuración basada en Web.

| Your AMP Private Clou             | ud device can be managed at:                                                                                                    |
|-----------------------------------|----------------------------------------------------------------------------------------------------|
| URL : htt                         | tps://10.48.17.132                                                                                                    |
| MAC Address : 00                  | :50:56:8d:09:b6                                                                                                    |
| Password : fUs                    | s8MKwuPw                                                                                                    |
| The password shown at             | bove has been automatically generated for you. You                                                                                |
| will be required to o             | change this password when you first login.                                                                                        |
| CONFIG_NETWORK<br>CONSOLE<br>INFO | Configure the Web administration interface.<br>Start command-line console / shell.<br>Display device status / information.<br>682 |

Paso 5. Abra un navegador web y navegue hasta la dirección IP de administración del dispositivo. Recibe un error de certificado, ya que FireAMP Private Cloud genera inicialmente su propio certificado HTTPS. Configure su navegador para confiar temporalmente en el certificado autofirmado de la nube privada de FireAMP.

Paso 6. Aparece una pantalla para introducir una contraseña, como se muestra en la imagen. Utilice la **contraseña inicial** de la consola. Haga clic en **Login**.

|                                | fire <b>AMP</b> ™                                                                                                    |
|--------------------------------|----------------------------------------------------------------------------------------------------|
| Passwo                         | ord Required                                                                                                    |
| Authentication<br>password can | n is required to administer your FireAMP Private Cloud device. The be found on the device console of your Private Cloud device. |
|                                | This site is best viewed in: Internet Explorer 10+, Firefox 14+, Safari 6+, or Chrome 20+                                       |
|                                | Support                                                                                                    |

Paso 7. Después de iniciar sesión correctamente, debe cambiar la contraseña. Utilice la **contraseña inicial** de la consola en el campo **Contraseña antigua**. Utilice su nueva contraseña dos veces en los campos **New Password**. Haga clic en **Cambiar contraseña**.

| f |                              | Administration Portal             | Support | ? Help | G Logout |
|---|------------------------------|-----------------------------------|---------|--------|----------|
| # | Configuration - Operations - | Status * Integrations * Support * |         |        |          |
| • | O Password Expired           |                                   |         |        |          |

Change the password used to access the FireAMP Private Cloud Administration Portal and the device console. Note that this is also the root password for your device.

|                | Warning<br>Your device password is used to authenticate to the Administration Portal as well as the device console. It may not be possible to paste<br>complex passwords or passwords with non-keyboard characters into the device console. |
|----------------|----------------------------------------------------------------------------------------------------|
| a,             |                                                                                                    |
| a,             |                                                                                                    |
| a <sub>e</sub> | hange Password                                                                                                    |

#### 4. Restauración de copia de seguridad

Paso 1. La página de bienvenida del portal de administración presenta dos formas de instalación de la nube virtual de FireAMP 3.0.1, como se muestra en la imagen.

| Configuration - Operati                                                                                  | ions * Status * Integrations * Support *                                                                                   |                                                                       | (N) = |
|----------------------------------------------------------------------------------------------------|----------------------------------------------------------------------------------------------------|-----------------------------------------------------------------------|-------|
| estallation Options<br>may the License section can be<br>tered after installation.<br>Install or Restore | <b>Install or Restore</b><br>Either perform a clean installation or select a location to r                                 | estore your device from. When restoring you wi                        | 11    |
|                                                                                                    |                                                                                                    |                                                                       |       |
|                                                                                                    | Clean Installation                                                                                                    |                                                                       |       |
|                                                                                                    | Clean Installation                                                                                                    |                                                                       |       |
|                                                                                                    | Clean Installation                                                                                                    |                                                                       |       |
|                                                                                                    | Clean Installation                                                                                                    |                                                                       |       |
|                                                                                                    | Clean Installation<br>Start >                                                                                              | Local Remote Uplos                                                    | ıd    |
|                                                                                                    | Clean Installation<br>Start ><br>Restore                                                                                   | Local Remote Uplos                                                    | ad    |
|                                                                                                    | Clean Installation<br>Start ><br>Restore Restore a recovery file using your browser. Note that the files (less than 20MB). | Local Remote Uploa<br>is method is only recommended for small recover | ed    |

Paso 2. Puede elegir uno de los tres métodos diferentes para cargar el archivo de copia de seguridad en la instancia de nube privada virtual de FireAMP creada recientemente:

**Local**: restaura la configuración de un archivo de copia de seguridad ya presentado en el dispositivo (debe colocar el archivo en el dispositivo a través de SFTP o SCP). Los archivos se extraen al directorio correcto una vez que comienza el proceso de restauración. Por esta razón, se recomienda el directorio /datos.

**Remoto**: restaura desde un archivo en un servidor HTTP accesible de forma remota.

**Cargar**: restaura el archivo cargado por el explorador. Funciona sólo si el archivo de copia de seguridad es inferior a 20 MB.

En este ejemplo, se eligió la opción remota.

**Nota:** Se debe permitir una conectividad adecuada para el servidor HTTP. Es necesario poder acceder al archivo de copia de seguridad desde la perspectiva de la nube privada.

Haga clic en el botón Start para continuar con la restauración, como se muestra en la imagen.

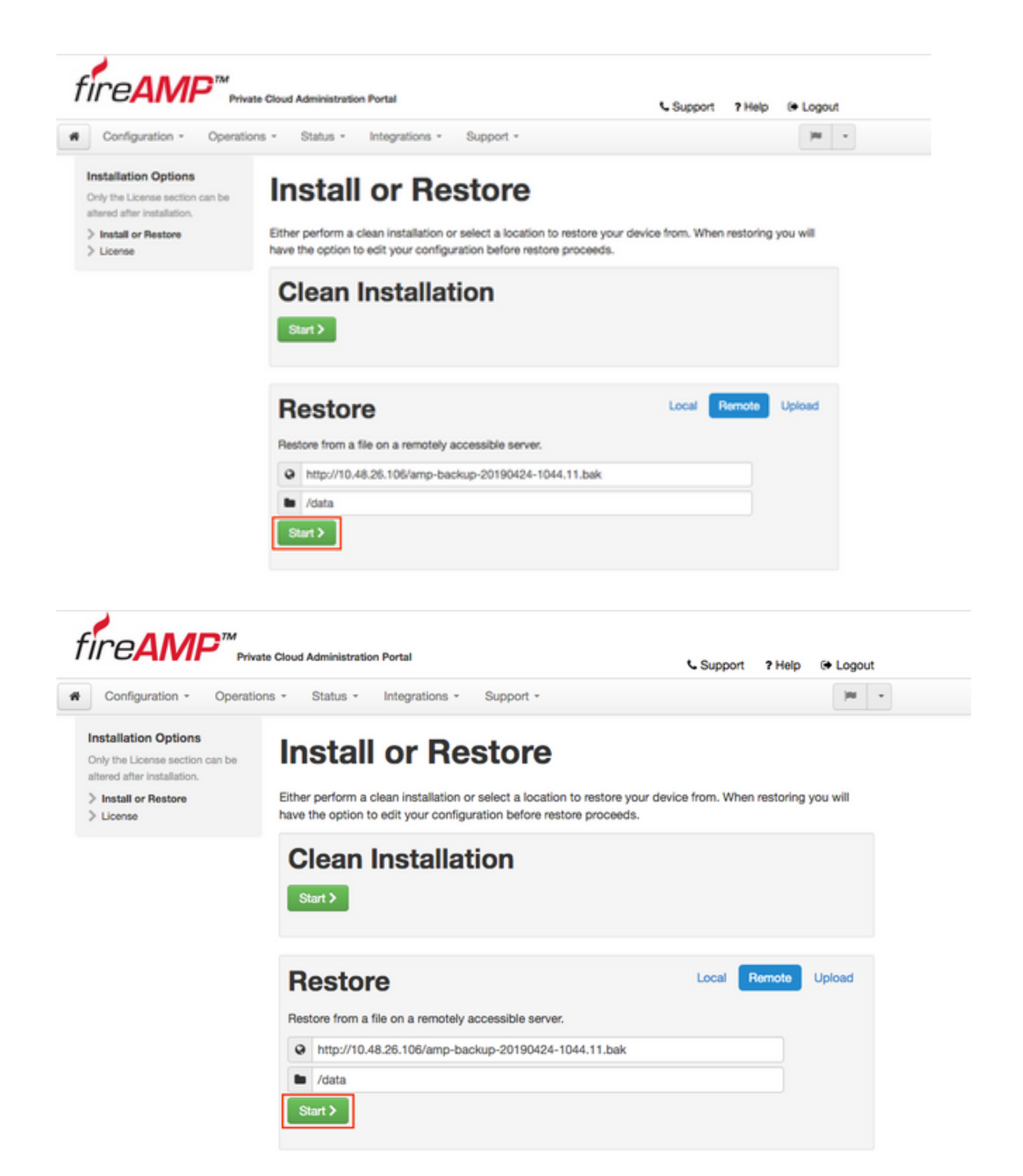

Paso 3. El procedimiento de restauración de una copia de seguridad reemplaza la configuración actual. Se sustituyen las claves de host SSH del dispositivo y la contraseña del Portal de administración. Puede revisar partes de su configuración con respecto a la instalación.

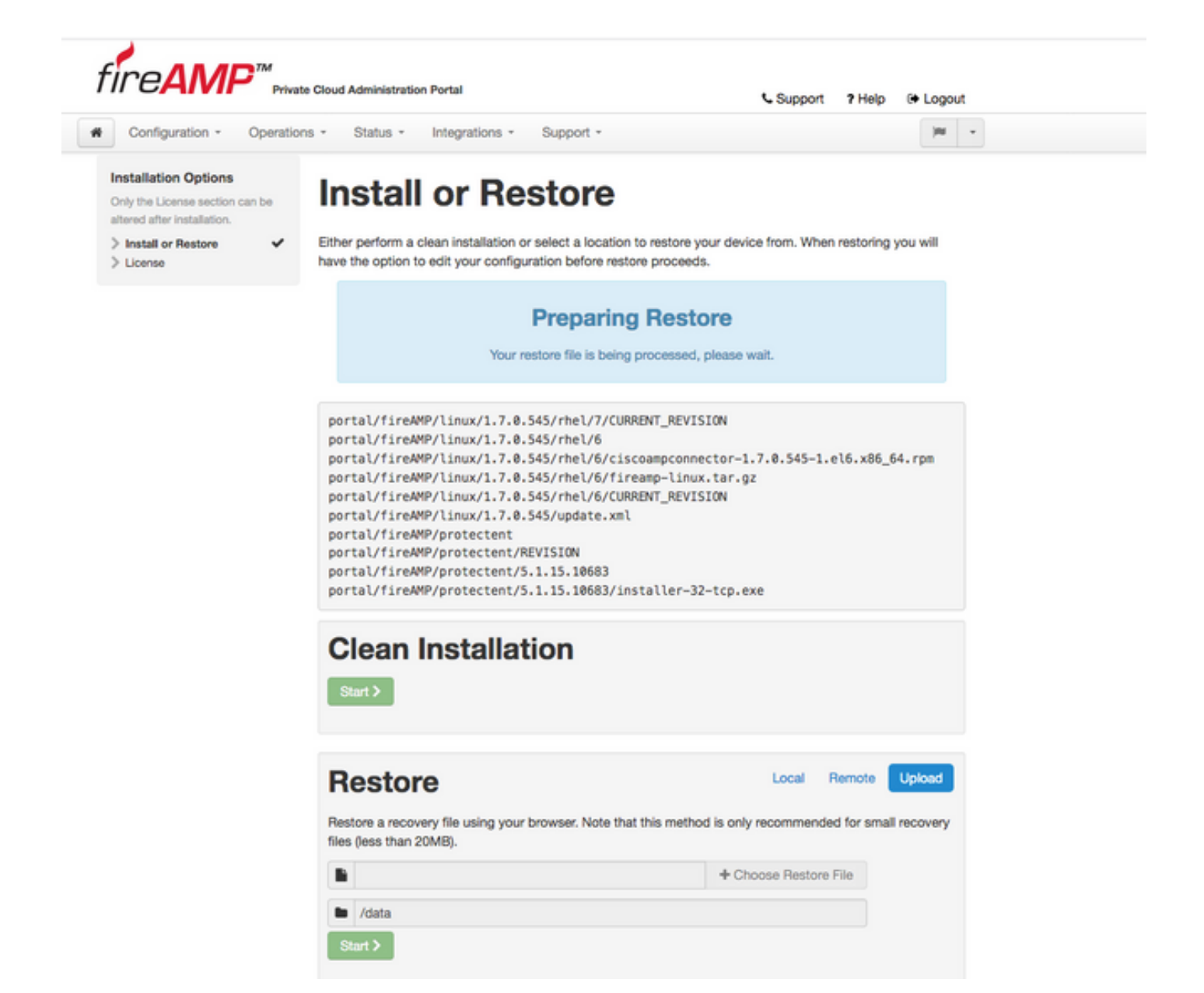

Paso 4. Después de una copia correcta del archivo de copia de seguridad, la página de restauración presenta un mensaje emergente como se muestra en la imagen. Haga clic en el botón **Reconfigure Administration Portal Now** para finalizar el procedimiento de restauración.

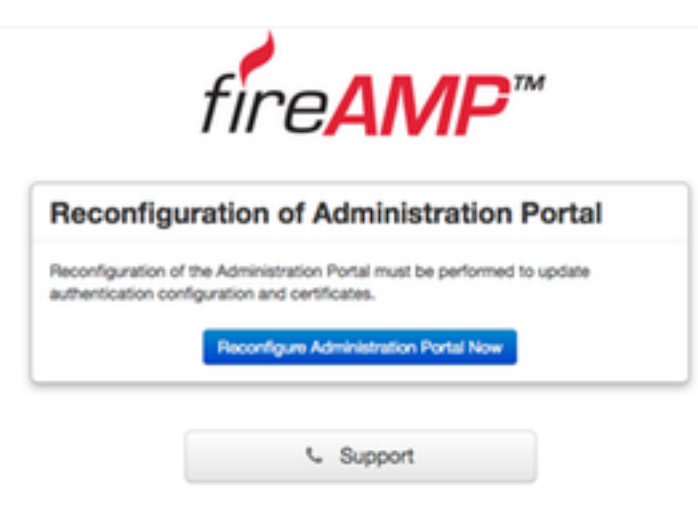

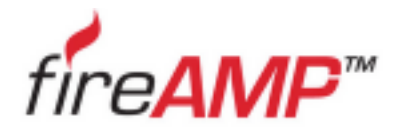

| econfiguration of Administration Porta                                                                              | ıl  |
|----------------------------------------------------------------------------------------------------|-----|
| Please wait                                                                                                    |     |
|                                                                                                    |     |
| The device is reconfiguring the administration portal; this page will redir<br>rou automatically in about a minute. | ect |
| letreshing this page manually might cause problems.                                                                 |     |

Paso 5. Una vez finalizada la reconfiguración, se muestra de nuevo la página del portal de administración, como se muestra en la imagen. A partir de ahora, para iniciar sesión, debe utilizar la contraseña de la copia de seguridad de la nube privada virtual de FireAMP 2.4.4.

La imagen muestra la mayor parte del trabajo realizado para la instalación correcta (marcas de verificación). Se espera ya que la copia de seguridad restaura la configuración desde FireAMP Virtual Private Cloud 2.4.4.

| Configuration - Op                                                             | erations * Status * Integrations * Support *                                                                                      |
|--------------------------------------------------------------------------------|----------------------------------------------------------------------------------------------------|
| stallation Options<br>ly the License section can b<br>ared after installation. | Install or Restore                                                                                                    |
| Install or Restore                                                             | <ul> <li>Either perform a clean installation or select a location to restore your device from. When restoring you will</li> </ul> |
| License                                                                        | have the option to edit your configuration before restore proceeds.                                                               |
| Welcome                                                                        | <b>v</b>                                                                                                    |
| Deployment Mode                                                                |                                                                                                    |
| FireAMP Console Account                                                        | <ul> <li>Restore Ready</li> </ul>                                                                                                 |
| Hardware Requirements                                                          | V                                                                                                    |
|                                                                                | Your configuration has been restored, and your data will be restored during installation. You                                     |
| onfiguration                                                                   | may review and edit some parts of your configuration before proceeding with installation.                                         |
| Network                                                                        | V                                                                                                    |
| Date and Time                                                                  | ✓                                                                                                    |
| Certificate Authorities                                                        |                                                                                                    |
| Upstream Proxy Server                                                          | <ul> <li>Clean Installation</li> </ul>                                                                                            |
| Cisco Cloud                                                                    |                                                                                                    |
| Email                                                                          | ✓ Start >                                                                                                    |
| Notifications                                                                  |                                                                                                    |
| Backups                                                                        | ~                                                                                                    |
| SSH                                                                            | *                                                                                                    |
| Syslog                                                                         | <                                                                                                    |
| Updates                                                                        | Restore Local Remote Upload                                                                                                    |
| rvices                                                                         | Restore a recovery file using your browser. Note that this method is only recommended for small recovery                          |
| Authentication                                                                 | files (less than 20MB).                                                                                                    |
| FireAMP Console                                                                | V                                                                                                    |
| Disposition Server                                                             | Choose Restore File                                                                                                    |
| Disposition Server                                                             |                                                                                                    |
| Extended Protocol                                                              | V /data                                                                                                    |
| Disposition Update                                                             |                                                                                                    |
| Service                                                                        | Start >                                                                                                    |
| Firepower Management                                                           |                                                                                                    |
| Center                                                                         | ~                                                                                                    |
| her                                                                            |                                                                                                    |
| Review and Install                                                             |                                                                                                    |
|                                                                                |                                                                                                    |

#### 5. Autoridades de certificados

La versión 3.0.1 de FireAMP para nube privada virtual presenta nuevas características y comportamientos en lo que respecta al funcionamiento del sistema. Estos deben configurarse y completarse antes de poder iniciar la instalación.

El primer componente que es nuevo y no estaba presente en la versión anterior son **Autoridades de Certificados**.

La página **Autoridades de certificados** permite administrar certificados raíz para sus servicios si desea utilizar una autoridad de certificados personalizada. Si es necesario, puede descargar o eliminar el certificado raíz.

**Nota:** El almacén de confianza de las autoridades certificadoras se utiliza sólo para los servicios de nube virtual (para crear y validar la cadena de certificados adecuada). No se utiliza para varias integraciones de vPC, como ThreatGrid.

Instalación. Haga clic en el botón Add Certificate Authority, como se muestra en la imagen.

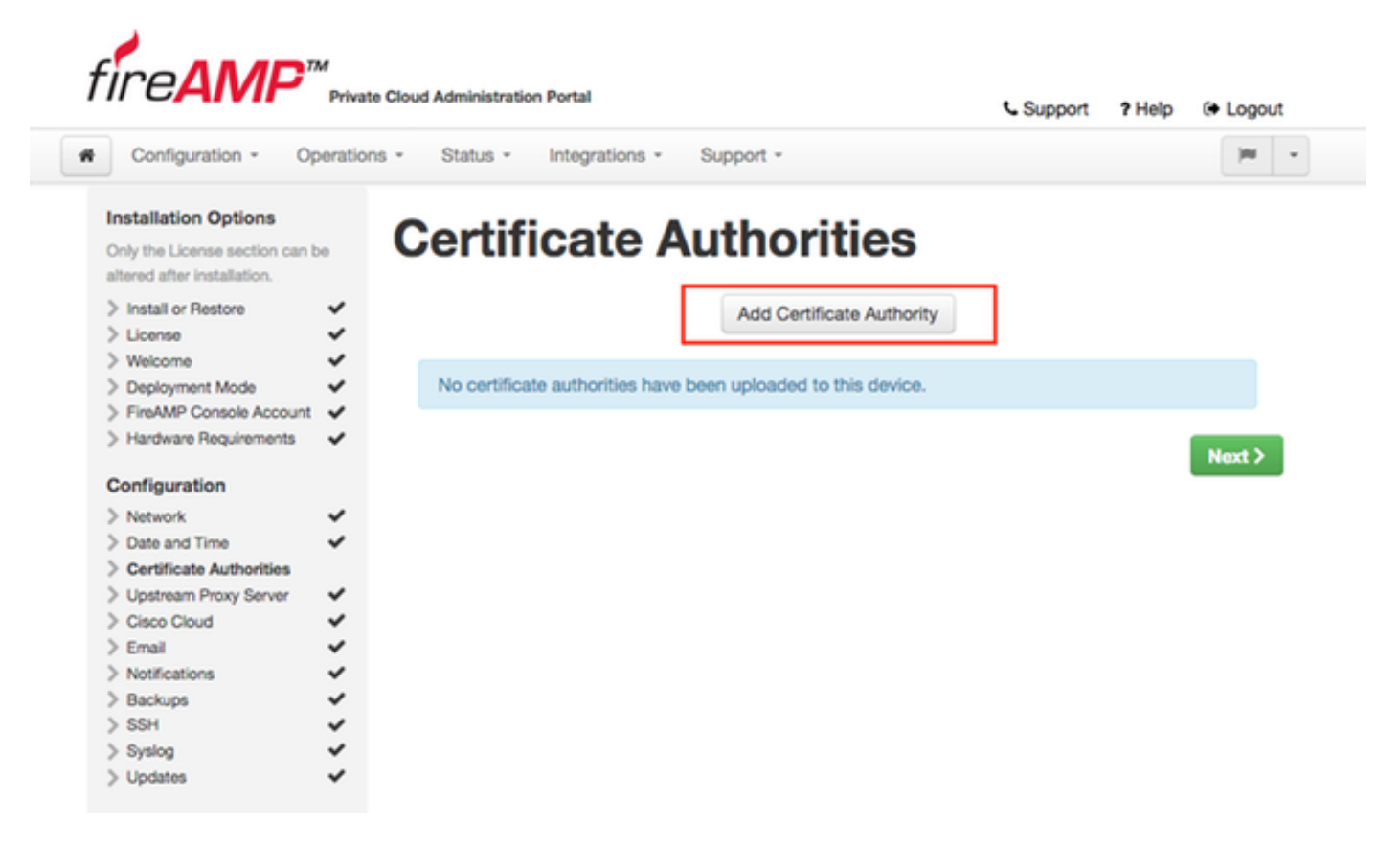

Paso 2. Haga clic en **Agregar raíz de certificado**, como se muestra en la imagen, para cargar el certificado. Todos los requisitos enumerados deben cumplirse para que la nube privada virtual acepte el certificado.

**Nota:** Durante el procedimiento de actualización, debe agregar el **certificado raíz** utilizado para firmar el **certificado de servicio de autenticación**, explicado en la siguiente sección.

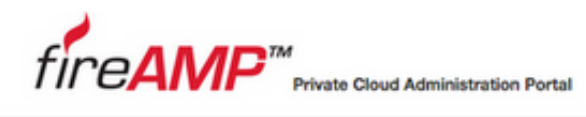

| <ul> <li>Support</li> </ul> | ? Help | Logout |
|-----------------------------|--------|--------|
|-----------------------------|--------|--------|

| inly the License section can<br>Itered after installation. | <b>AC</b> | Id Certificate Authority                                 |  |
|------------------------------------------------------------|-----------|----------------------------------------------------------|--|
| Install or Restore<br>License                              | *         | Certificate Root (PEM .crt)                              |  |
| Welcome Deployment Mode EimAMR Console Account             | ž 🖸       | Certificate file has been uploaded.                      |  |
| Hardware Requirements                                      | × 💿       | Certificate is in a readable format.                     |  |
| onfiguration                                               |           | Certificate start and end dates are valid.               |  |
| Network                                                    | ✓         |                                                          |  |
| Date and Time                                              | ×         | Cartificate and data is later than 20 months from today  |  |
| Certificate Authorities                                    | S         | Certificate end date is later than 20 months from today. |  |
| Upstream Proxy Server                                      | × _       |                                                          |  |
| Cisco Cloud                                                | ✓         | Certificate file only contains one certificate.          |  |
| Email                                                      | ~         |                                                          |  |
| Notifications                                              | ×         |                                                          |  |
| Backups                                                    | ✓ ■       | certnew.cer + Add Certificate Root                       |  |
| SSH                                                        | ~         |                                                          |  |

Paso 3. Una vez actualizado el certificado, haga clic en el botón **Cargar**, como se muestra en la imagen, para cargar el certificado.

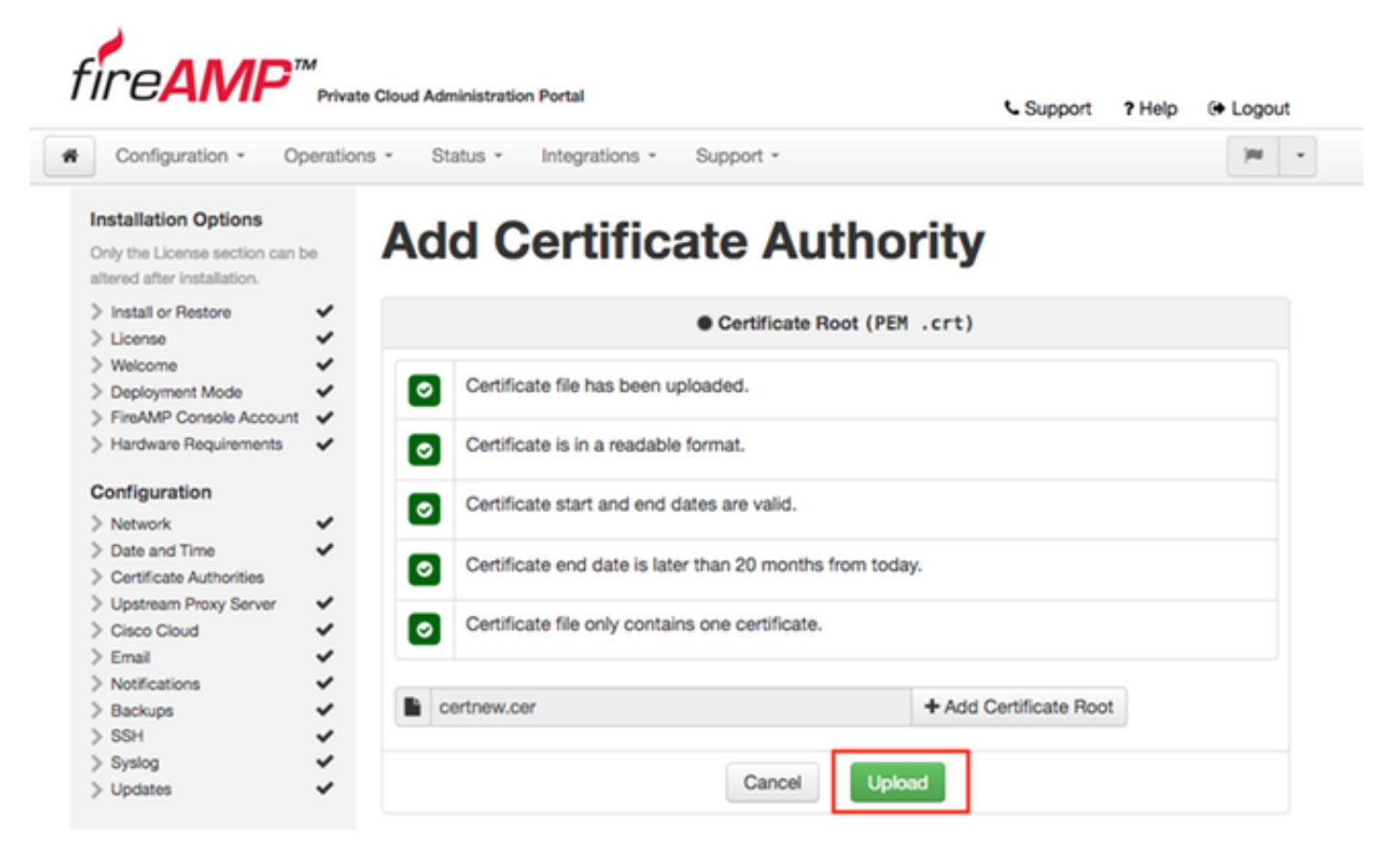

Si utiliza cualquier autoridad de certificados subordinada para firmar cualquier certificado de servicio, cárguelo también en esta sección.

Precaución: Incluso si genera un certificado autofirmado para el servicio de autenticación,

asegúrese de que se cargue en la sección Autoridad de certificados antes de ir a los siguientes pasos.

#### 6. Servicio de autenticación

El segundo componente que se agrega en la versión 3.0.1 y no se importa de la copia de seguridad, es **Authentication** en la sección Services.

**El** servicio de **autenticación** se utilizará en futuras versiones de la nube privada para manejar las solicitudes de autenticación de usuarios. Se agrega en la versión 3.0.1 para compatibilidad futura.

Paso 1. Vaya a la sección Servicios -> Autenticación del panel Opciones de instalación. Introduzca un nombre de host de autenticación único, la entrada DNS especificada en la sección nombre de host debe configurarse correctamente en el servidor DNS y apunta a la dirección IP de la interfaz de la consola de nube privada virtual.

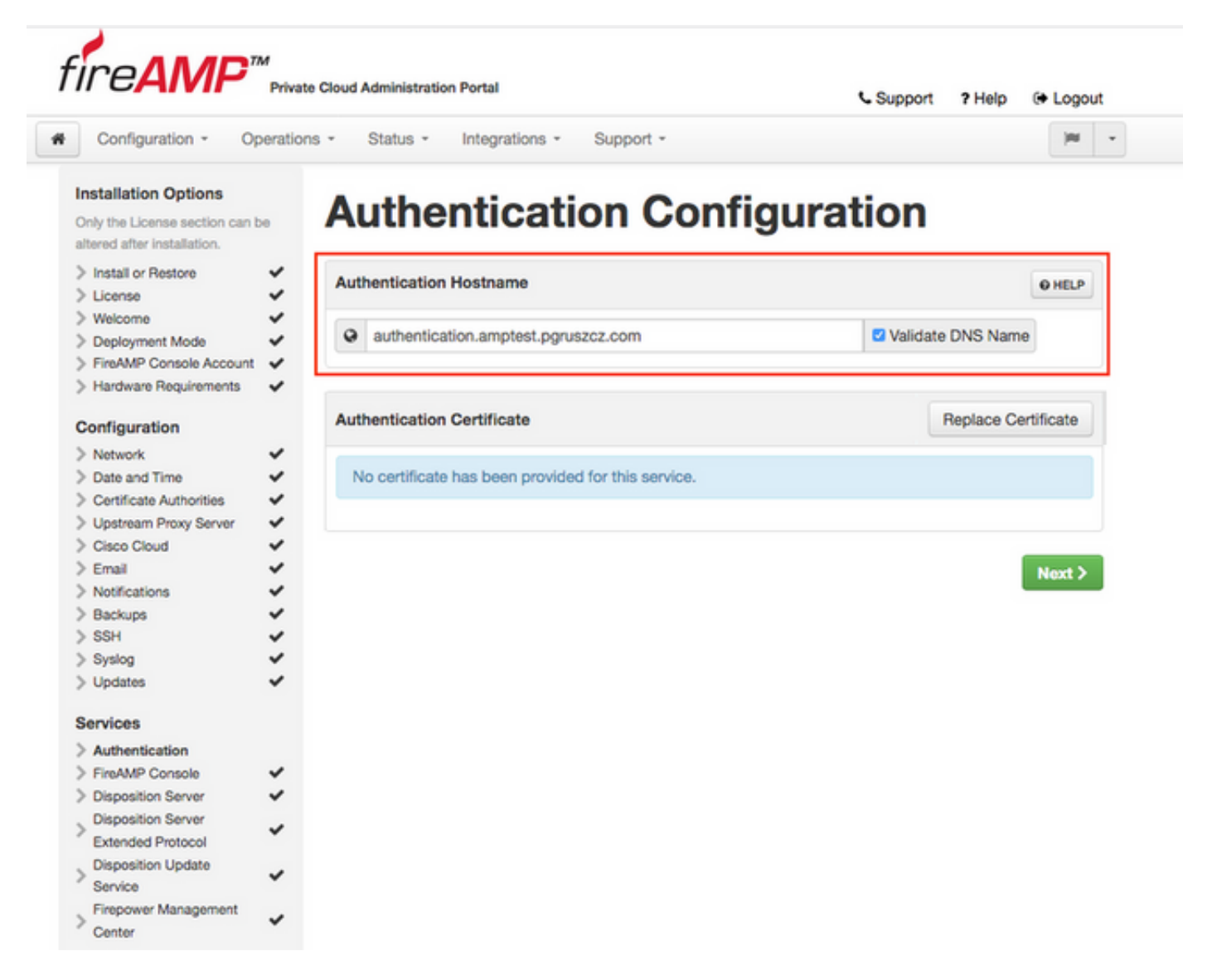

Paso 2. Una vez que se especifica el nombre de host y se puede resolver correctamente, haga clic en el botón **Reemplazar certificado**, como se muestra en la imagen.

|                                                                                     |          |                                                         | Coupport Phelp (+ Logo | ut |
|-------------------------------------------------------------------------------------|----------|---------------------------------------------------------|------------------------|----|
| Configuration - Op                                                                  | peration | ns - Status - Integrations - Support -                  | ж                      |    |
| nstallation Options<br>inly the License section can b<br>Itered after installation. | 00       | Authentication Conf                                     | iguration              |    |
| Install or Restore                                                                  | *        | Authentication Hostname                                 | 0 HELP                 |    |
| Welcome                                                                             | ž        |                                                         |                        |    |
| Deployment Mode                                                                     | ~        | <ul> <li>authentication.amptest.pgruszcz.com</li> </ul> | Validate DNS Name      |    |
| FireAMP Console Account                                                             | ~        |                                                         |                        |    |
| Hardware Requirements                                                               | ~        |                                                         |                        | _  |
| onfiguration                                                                        |          | Authentication Certificate                              | Replace Certificate    |    |
| Network                                                                             | ~        |                                                         |                        |    |
| Date and Time                                                                       | ~        | No certificate has been provided for this service.      |                        |    |
| Certificate Authorities                                                             | ~        |                                                         |                        |    |
| Upstream Proxy Server                                                               | ~        |                                                         |                        |    |
| Cisco Cloud                                                                         | ~        |                                                         |                        |    |
| Email                                                                               | ~        |                                                         | Next >                 |    |
| Notifications                                                                       | ~        |                                                         |                        | -  |
| Backups                                                                             | ~        |                                                         |                        |    |
| SSH                                                                                 | ~        |                                                         |                        |    |
| Syslog                                                                              | ~        |                                                         |                        |    |
| Updates                                                                             | ~        |                                                         |                        |    |
| ervices                                                                             |          |                                                         |                        |    |
| Authentication                                                                      |          |                                                         |                        |    |
| FireAMP Console                                                                     | ~        |                                                         |                        |    |
| Disposition Server                                                                  | ~        |                                                         |                        |    |
| Disposition Server<br>Extended Protocol                                             | ~        |                                                         |                        |    |
| Disposition Update<br>Service                                                       | ~        |                                                         |                        |    |
|                                                                                     |          |                                                         |                        |    |

**Nota:** Si necesita ayuda con la generación de certificados, visite el artículo: <u>Cómo Generar y</u> <u>Agregar Certificados que se Requieren para la Instalación de AMP VPC 3.x En Adelante</u> para obtener más información sobre los Requisitos de Hardware.

Paso 3. Haga clic en el botón **Elegir certificado** para cargar el certificado del servicio de autenticación, como se muestra en la imagen.

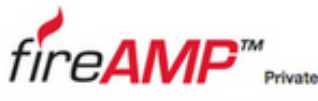

| Cloud Administration Portal |  |  |
|-----------------------------|--|--|
|                             |  |  |

Support ? Help (+ Logout

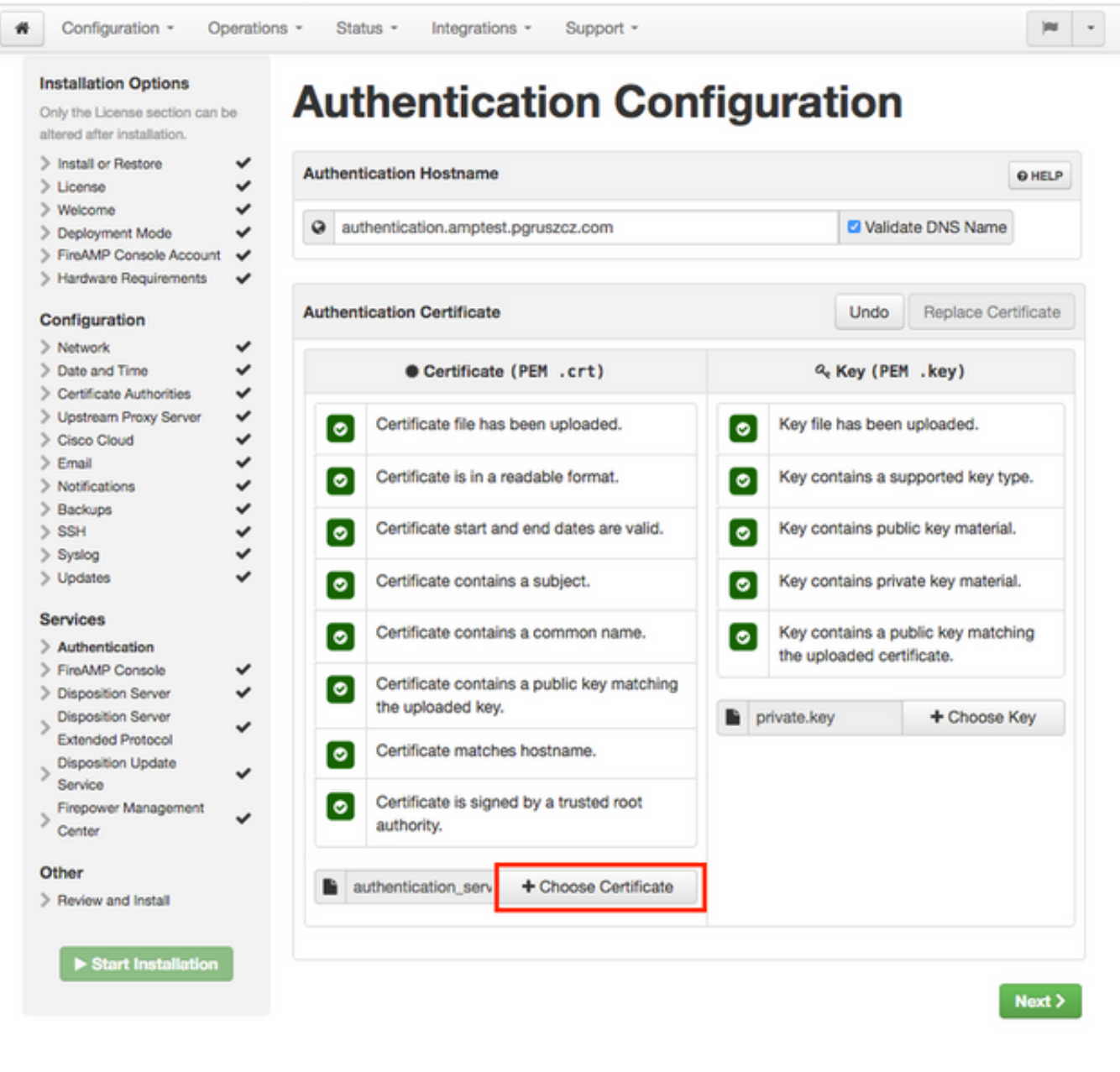

Paso 4. El siguiente paso es cargar el archivo de clave privada para el certificado. Para agregarlo, haga clic en el botón **Elegir clave**.

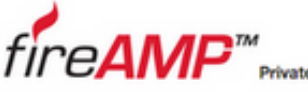

| Private Cl   | oud Administr | ation Portal                     |             |  |
|--------------|---------------|----------------------------------|-------------|--|
| Operations - | Status        | <ul> <li>Integrations</li> </ul> | * Support * |  |

Support ? Help @ Logout

| us - Integrations - Support -              | )m                                 |  |  |
|--------------------------------------------|------------------------------------|--|--|
| hentication Con                            | figuration                         |  |  |
| cation Hostname                            | 0 HELP                             |  |  |
| hentication.amptest.pgruszcz.com           | Validate DNS Name                  |  |  |
| Certificate     Certificate (PEM .crt)     | Undo Replace Certificate           |  |  |
| Certificate file has been uploaded.        | Key file has been uploaded.        |  |  |
| Certificate is in a readable format.       |                                    |  |  |
| Certificate start and end dates are valid. | Key contains public key material.  |  |  |
| Certificate contains a subject.            | Key contains private key material. |  |  |

altered after installation. > Install or Restore

> License

Configuration -

#### Installation Options Only the License section can be

Au

Authe

| > Welcome<br>> Deployment Mode | * * | @ aut                  | hentication.amptest   | .pgruszcz.com                         |          |               | Validat  | e DNS Name          |
|--------------------------------|-----|------------------------|-----------------------|---------------------------------------|----------|---------------|----------|---------------------|
| FireAMP Console Account        | ~   |                        |                       |                                       |          |               |          |                     |
| Hardware Requirements          | ~   |                        |                       |                                       |          |               |          |                     |
| Configuration                  |     | Authent                | ication Certificate   |                                       |          | Ur            | ndo      | Replace Certificate |
| > Network                      | ~   |                        |                       |                                       |          |               |          |                     |
| > Date and Time                | ~   | Certificate (PEM .crt) |                       |                                       |          | Q. Key        | (PEM     | .key)               |
| > Certificate Authorities      | ~   |                        |                       |                                       |          |               |          |                     |
| > Upstream Proxy Server        | ~   |                        | Certificate file has  | been uploaded.                        |          | Key file has  | been u   | ploaded.            |
| > Cisco Cloud                  | ~   | <b>U</b>               |                       | o con oprovidour                      | <b>e</b> | ite) ine inae | a contra | produced            |
| > Email                        | ~   | -                      | Contribute in in a    | and able formed                       | -        |               |          | and a brock as      |
| > Notifications                | ~   | 0                      | Certificate is in a r | eadable format.                       | 0        | Key contain   | s a sup  | ported key type.    |
| > Backups                      | ~   |                        |                       |                                       |          |               |          |                     |
| > SSH                          | ~   |                        | Certificate start an  | d end dates are valid.                |          | Key contain   | s publi  | c key material.     |
| > Syslog                       | ~   | _                      |                       |                                       | _        |               |          |                     |
| > Updates                      | ~   | 0                      | Certificate contain   | s a subject.                          |          | Key contain   | s priva  | te key material.    |
| Services                       |     | -                      | Certificate contain   |                                       | -        | Key contain   | e a nut  | lic key matching    |
| > Authentication               |     | <b>e</b>               | Certificate contain   | o a common name.                      | <b>e</b> | the unloade   | d certif | icate               |
| > FireAMP Console              | ~   | -                      | 0                     | · · · · · · · · · · · · · · · · · · · |          | the uploade   | u certi  | Notic.              |
| > Disposition Server           | ~   | 0                      | Certificate contain   | s a public key matching               |          |               |          |                     |
| Disposition Server             |     |                        | the uploaded key.     |                                       | E priv   | /ate.key      |          | + Choose Key        |
| Extended Protocol              | *   | -                      | Contificate matche    | a hastaama                            |          |               |          |                     |
| Disposition Update             |     | 0                      | Certificate matche    | s nostname.                           |          |               |          |                     |
| Service                        | *   | -                      |                       |                                       |          |               |          |                     |
| Firepower Management           |     | 0                      | Certificate is signe  | d by a trusted root                   |          |               |          |                     |
| Center                         | *   |                        | authority.            |                                       |          |               |          |                     |
| Other                          |     |                        |                       | 1.01                                  |          |               |          |                     |
| > Review and Install           |     |                        | uthentication_serv    | + Choose Certificate                  |          |               |          |                     |
| ► Start Installation           |     |                        |                       |                                       |          |               |          | Next >              |

Paso 5. Debe asegurarse de que se cumplen todos los requisitos antes de continuar con el siguiente paso. Se cumplen los reguisitos resaltados si el certificado raíz utilizado para firmar el servicio de autenticación se coloca correctamente en el almacén de autoridades de certificados.

Precaución: Puede cambiar los nombres de host para todos los demás Servicios en esta etapa solamente. Una vez finalizada la instalación, no se puede cambiar el nombre de host de los servicios. Más adelante sólo podrá cambiar los certificados. Debe asegurarse de comprender el riesgo de tal operación. Si cambia los nombres de host de los servicios que utilizan los conectores o AMP para los dispositivos de red, pueden tener problemas para comunicarse con la nube una vez que se complete la actualización.

#### 7. Instalación

Paso 1. Una vez que se haya completado cada sección y se haya marcado como válida, comenzará la instalación. Vaya a la sección Revisar e instalar y haga clic en el botón Iniciar instalación, como se muestra en la imagen.

|                                                                                                    | perations           | - Status - Integrati                        | ions - Support -                                                        | jes          |
|----------------------------------------------------------------------------------------------------|---------------------|---------------------------------------------|-------------------------------------------------------------------------|--------------|
| Installation Options                                                                                               | be <b>&gt; &gt;</b> | Review all                                  | nd Install                                                              | egin the     |
| Welcome                                                                                                    | ~                   |                                             | • • • • • • • • • • • • • • • • • • •                                   |              |
| Deployment Mode                                                                                                    | ~                   |                                             |                                                                         |              |
| FireAMP Console Account                                                                                            | ~                   |                                             |                                                                         |              |
| Hardware Requirements                                                                                              | ~                   |                                             | Restore Ready                                                           |              |
| onfiguration                                                                                                    |                     |                                             |                                                                         |              |
| Network                                                                                                    | ~                   | Your configuration h                        | has been restored, and your data will be restored during installation.  | You          |
| Date and Time                                                                                                    | ~                   | may review and ed                           | it some parts of your configuration before proceeding with installation | on.          |
| Certificate Authorities                                                                                            | ~                   |                                             |                                                                         |              |
| Upstream Proxy Server                                                                                              | ~                   |                                             |                                                                         |              |
| Cisco Cloud                                                                                                    | ~                   | Installation Type                           |                                                                         | / Edit       |
| Email                                                                                                    | ~                   |                                             |                                                                         |              |
| Notifications                                                                                                    | ~                   |                                             |                                                                         |              |
| Backups                                                                                                    | ~                   | Cloud Proxy                                 |                                                                         |              |
| SSH                                                                                                    | ~                   | <ul> <li>Requires an Internet</li> </ul>    | connection and communication with FireAMP Connectors mana               | aged by this |
| Syslog                                                                                                    | ~                   | device.                                     |                                                                         |              |
| Updates                                                                                                    | *                   | <ul> <li>Disposition queries and</li> </ul> | e proxied to the Cisco Cloud.                                           |              |
| ervices                                                                                                    |                     | <ul> <li>Content updates cont</li> </ul>    | ain TETRA definitions.                                                  |              |
| Authentication                                                                                                    | ~                   | <ul> <li>Content and software</li> </ul>    | updates can be retrieved and applied automatically.                     |              |
| FireAMP Console                                                                                                    | ~                   |                                             |                                                                         |              |
| Disposition Server                                                                                                 | ~                   |                                             |                                                                         |              |
| Disposition Server                                                                                                 | ~                   | FireAMP Console Accou                       | unt                                                                     | & Edit       |
| Extended Protocol                                                                                                  | ~                   | Name                                        | Piotr Gruszczynski                                                      |              |
| Disposition Update<br>Service                                                                                      |                     | Email Address                               | pgruszcz@cisco.com                                                      |              |
| Disposition Update<br>Service<br>Firepower Management<br>Center                                                    | *                   | Business Name                               | Cisco - pgruszcz                                                        |              |
| Extended Protocol<br>Disposition Update<br>Service<br>Firepower Management<br>Center                               | *                   |                                             |                                                                         |              |
| Disposition Update<br>Service<br>Firepower Management<br>Center                                                    | *                   |                                             |                                                                         |              |
| Exercise Protocol<br>Disposition Update<br>Service<br>Firepower Management<br>Center<br>ther<br>Review and Install | •                   | Recovery                                    |                                                                         |              |

Paso 2. El portal de administradores le presenta el estado actual, la fecha de inicio y los registros. Si encuentra algún error o problema que requiera atención, recopile los registros haciendo clic en el botón **Descargar salida**, como se muestra en la imagen, y adáptelos al caso TAC.

## The device is installing...

Please wait for this page to redirect you. Refreshing manually might cause problems. Installation time is typically under 20 minutes.

| II State  | m Started                                                                                                   | m Finished    | O Duration    |
|-----------|----------------------------------------------------------------------------------------------------|---------------|---------------|
| ► Running | Fri Apr 26 2019 13:54:03 GMT+0200 (Central European Summer Time)<br>0 day, 0 hour, 1 minute, 14 seconds ago | Ø Please wait | @ Please wait |

Your device will need to be rebooted after this operation.

| Reboot                                                                                                    |
|----------------------------------------------------------------------------------------------------|
| ■ Output                                                                                                    |
| <pre>[2019-04-26T11:55:10+00:00] DEBUG: Current content's checksum:<br/>[2019-04-26T11:55:10+00:00] DEBUG: Rendered content's checksum: 1c2c8f5383551c7c76409b59eec5833923094af0c69d8d967a552<br/>c3d47f2a609</pre>                                        |
| <pre>[2019-04-26T11:55:10+00:00] INF0: template[/opt/fire/amp/portal/config/linux/config_items.chef.yml] updated content [2019-04-26T11:55:10+00:00] INF0: template[/opt/fire/amp/portal/config/linux/config_items.chef.yml] owner changed to 0</pre>      |
| <pre>[2019-04-26T11:55:10+00:00] INFO: template[/opt/fire/amp/portal/config/linux/config_items.chef.yml] group changed to 0 [2019-04-26T11:55:10+00:00] INFO: template[/opt/fire/amp/portal/config/linux/config_items.chef.yml] mode changed to 6 44</pre> |
| <pre>[2019-04-26T11:55:10+00:00] INFO: template[/opt/fire/amp/portal/config/linux/config_items.chef.yml] not queuing delay<br/>ed action run on execute[reset_policy_network_items] (delayed), as it's already been queued</pre>                           |
| <pre>[2019-04-2011:55:10+00:00] INFO: Processing template[/opt/fire/amp/portal/config/virtual/config_items.cnef.yml] acti<br/>on create (fireamp-portal::config_chef line 70)<br/>[2019-04-26T11:55:10+00:00] DEBUG: Current content's checksum:</pre>     |
| [2019-04-26T11:55:10+00:00] DEBUG: Rendered content's checksum: 06c8c02083c15cab1270ecle3e62c593d5627a387793cce53ae29<br>0817d555b1c                                                                                                    |
| - Some a Suppr                                                                                                    |

Paso 3. Cuando la instalación se realiza correctamente, debe reiniciar el dispositivo para finalizar el proceso. Haga clic en el botón **Reboot** para continuar con el procedimiento de reinicio, como se muestra en la imagen.

### The device is installing...

Please wait for this page to redirect you. Refreshing manually might cause problems. Installation time is typically under 20 minutes.

|                                                                                                    | m Started                                                                                                    | finished                                                                                                    | O Duration                             |
|----------------------------------------------------------------------------------------------------|----------------------------------------------------------------------------------------------------|----------------------------------------------------------------------------------------------------|----------------------------------------|
| ✓ Successful                                                                                                    | Fri Apr 26 2019 13:54:03 GMT+0200 (Central<br>European Summer Time)<br>0 day, 0 hour, 10 minutes, 23 seconds ago                                                                                                    | Fri Apr 26 2019 14:03:57 GMT+0200 (Central<br>European Summer Time)<br>0 day, 0 hour, 0 minute, 28 seconds ago                                                                                                    | 0 day, 0 hour, 9 minutes<br>54 seconds |
|                                                                                                    | Your device will ne                                                                                                    | ed to be rebooted after this operation.                                                                                                    |                                        |
| Output                                                                                                    | ire/chef/cookbooks/daemontools/providers/<br>6T12:03:39+00:00] INFO: execute[/opt/fire                                                                                                    | service.rb line 148)<br>/embedded/bin/svc -t /service/fireamp-hapro                                                                                                    | xy] ran successfully                   |
| 12019-04-20<br>8426120051                                                                                                    | .rb] sending run action to execute[run_mi                                                                                                    | grate_license_summary] (delayed)                                                                                                    | ite_license_summary_201                |
| (2019-04-2)<br>0426120051<br>(2019-04-2)<br>line 142)<br>[2019-04-2)                                                                              | <pre>sending run action to execute[run_mi<br/>6T12:03:39+00:00] INFO: Processing execut<br/>6T12:03:57+00:00] INFO: execute[run_migra</pre>                                                                                                    | erampropriat/do/migrate/20190420120103_upda<br>grate_license_summary] (delayed)<br>e[run_migrate_license_summary] action run (<br>te_license_summary] ran successfully                                                                                                    | te_license_summary_201                 |
| (2019-04-2)<br>0426120051<br>(2019-04-2)<br>(2019-04-2)<br>(2019-04-2)<br>(2019-04-2)<br>(2019-04-2)<br>(2019-04-2)                               | <pre>srb:ss:sb+00:00] INFO: template(r)0p(r)In<br/>rb] sending run action to execute[run_mi<br/>6T12:03:39+00:00] INFO: Processing execut<br/>6T12:03:57+00:00] INFO: execute[run_migra<br/>6T12:03:57+00:00] INFO: Chef Run complete<br/>6T12:03:57+00:00] INFO: Running report ha<br/>6T12:03:57+00:00] INFO: Report handlers c</pre>                                                                                                   | eramp/portat/db/migrate/20190420120103_upda<br>grate_license_summary] (delayed)<br>e[run_migrate_license_summary] action run (<br>te_license_summary] ran successfully<br>in 186.283958188 seconds<br>ndlers<br>omplete                                                                                | te_license_summary_201                 |
| (2019-04-2)<br>0426120051<br>(2019-04-2)<br>(2019-04-2)<br>(2019-04-2)<br>(2019-04-2)<br>(2019-04-2)<br>(2019-04-2)<br>Sending sy:<br>Registratio | <pre>srb:ss:ss+00:00] INFO: template(rop(r)I)<br/>rb] sending run action to execute[run_mi<br/>6T12:03:39+00:00] INFO: Processing execut<br/>6T12:03:57+00:00] INFO: Chef Run complete<br/>6T12:03:57+00:00] INFO: Chef Run complete<br/>6T12:03:57+00:00] INFO: Running report ha<br/>6T12:03:57+00:00] INFO: Report handlers c<br/>stem notification (this may take some tim<br/>on against the FireAMP Disposition Server</pre>        | eramp/portat/db/migrate/20190420120103_upda<br>grate_license_summary] (delayed)<br>e[run_migrate_license_summary] action run (<br>te_license_summary] ran successfully<br>in 186.283958188 seconds<br>ndlers<br>omplete<br>e).<br>has previously succeeded.                                            | te_license_summary_201                 |
| (2019-04-2)<br>0426120051<br>(2019-04-2)<br>(2019-04-2)<br>(2019-04-2)<br>(2019-04-2)<br>(2019-04-2)<br>(2019-04-2)<br>Sending sy:<br>Registratio | INFO: template()00()111<br>rb] sending run action to execute[run_mi<br>5712:03:39+00:00] INFO: Processing execut<br>5712:03:57+00:00] INFO: execute[run_migra<br>5712:03:57+00:00] INFO: Chef Run complete<br>5712:03:57+00:00] INFO: Running report ha<br>5712:03:57+00:00] INFO: Report handlers c<br>stem notification (this may take some tim<br>on against the FireAMP Disposition Server<br>Installation has finished successfully! | <pre>eramp/portat/db/migrate/20190420120103_upda<br/>grate_license_summary] (delayed)<br/>e[run_migrate_license_summary] action run (<br/>te_license_summary] ran successfully<br/>in 186.283958188 seconds<br/>ndlers<br/>omplete<br/>e).<br/>has previously succeeded.<br/>Please reboot!<br/></pre> | ite_license_summary_201                |

Paso 4. Después del procedimiento de reinicio, puede iniciar sesión en el Portal **Administrador** y en el Portal **de Consola**. El procedimiento de actualización ha finalizado.

#### 8. Comprobaciones posteriores a la actualización

Una vez reiniciado el dispositivo, asegúrese de que la restauración se haya completado correctamente:

Paso 1. Compruebe si los conectores pueden comunicarse con el dispositivo virtual 3.0.1 recientemente instalado.

Paso 2. Asegúrese de que los objetos Events, Device Trajectory y Computers se restauran correctamente y se presentan en el portal de la consola.

Paso 3. Si dispone de AMP para integraciones de red como FMC, ESA, WSA se asegura de que puedan comunicarse con el servidor de disposición de archivos.

Paso 4. Compruebe si hay actualizaciones de Contenido/Software (Operaciones -> Dispositivo de actualización) y continúe con la instalación de dichas actualizaciones.

Se recomienda realizar pruebas para garantizar una actualización correcta.

### Cambios en la nube privada virtual 3.0.1

#### 1. Conector de Windows versión 6.1.7

La nube privada 3.0.1 se envía con la versión 6.1.7 de Windows Connector, puede encontrar la documentación al respecto en el enlace: <u>Notas de la versión 6.1.7</u>

**Precaución:** Si ha realizado algún cambio en los certificados, asegúrese de que antes de realizar una actualización o instalación a la versión 6.1.7 de Windows Connector, los certificados utilizados para los servicios de nube privada son de confianza en el propio terminal. La confianza debe estar en el nivel del equipo, no en el del usuario. Si no se cumple esta condición, los conectores no confían en el certificado presentado por la nube privada que los mantiene en estado desconectado.

#### 2. Servicio de autenticación y autoridades de certificados

Los cambios se describieron minuciosamente en la guía del usuario para 3.0: <u>Guía del usuario de</u> <u>la nube privada</u>.

Autoridades de certificados le permite administrar certificados raíz para sus Servicios si desea utilizar una autoridad de certificados personalizada. Si es necesario, puede descargar o eliminar el certificado raíz.

**El** servicio de **autenticación** se utilizará en futuras versiones de la nube privada para manejar las solicitudes de autenticación de usuarios. Se agrega en la versión 3.0.1 para compatibilidad futura.